PC コントロールパネル⇒プログラムと機能⇒Windows の機能の有効化⇒有効化にチェックで『OK』を クリック⇒ダウンロード(時間がかかります)⇒ダウンロード完了後 G-Trace.net のインスールをします。

1. PC コントロールパネル開きプログラムと機能を選択

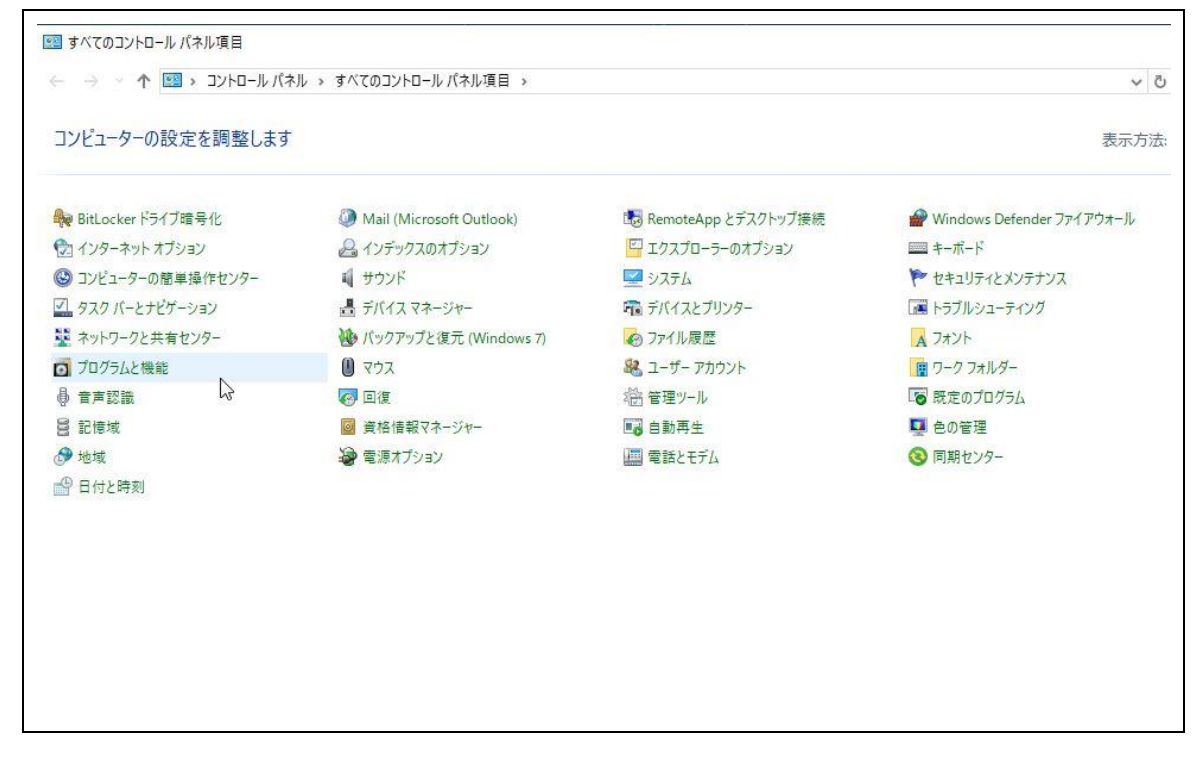

2. プログラムと機能を開き Windows の機能の有効化または無効化を選択

| ☑ プログラムと機能               |                                                     |                       |        |  |
|--------------------------|-----------------------------------------------------|-----------------------|--------|--|
| ← → < ↑                  | -ルパネル → すべてのコントロールパネル項目 → プログラムと機能                  |                       |        |  |
| コントロール パネル ホーム           | プログラムのアンインストールまたは変更                                 |                       |        |  |
| インストールされた更新プログラムを<br>表示  | プログラムをアンインストールするには、一覧からプログラムを選択                     | Rして [アンインストール]、[変更]、ま | たは [修復 |  |
| Windows の機能の有効化また<br>無効化 | 1                                                   |                       |        |  |
|                          | 整理 ▼                                                |                       |        |  |
| $\bigcirc$               | 名前                                                  | 発行元                   | 1      |  |
|                          | 🔚 Microsoft Edge WebView2 Runtime                   | Microsoft Corporation | 21     |  |
|                          | C Microsoft Edge                                    | Microsoft Corporation | 21     |  |
|                          | 🔇 Microsoft 365 - ja-jp                             | Microsoft Corporation | 21     |  |
|                          | O Google Chrome                                     | Google LLC            | 21     |  |
|                          | 📕 Adobe Acrobat (64-bit)                            | Adobe                 | 21     |  |
|                          | 📧 Update for Windows 10 for x64-based Systems (KB50 | Microsoft Corporation | 21     |  |
|                          | Microsoft OneDrive                                  | Microsoft Corporation | 21     |  |
|                          | 動 弥生 郵便番号辞書                                         | 弥生株式会社                | 21     |  |
|                          | <b>警告</b> 弥生販売 24                                   | 弥生株式会社                | 21     |  |
|                          | ● 弥生 ライセンス認証管理                                      | 弥生株式会社                | 21     |  |
|                          | 問題所得税確定申告モジュール(令和5年分)                               | 弥生株式会社                | 21     |  |
|                          | 翻弥生会計 24                                            | 弥生株式会社                | 21     |  |

3. Windows の機能の有効化または無効化を開き .NET Framework3.5 のチェックボックス□をクリックし ■にして有効化にして『OK』をクリック

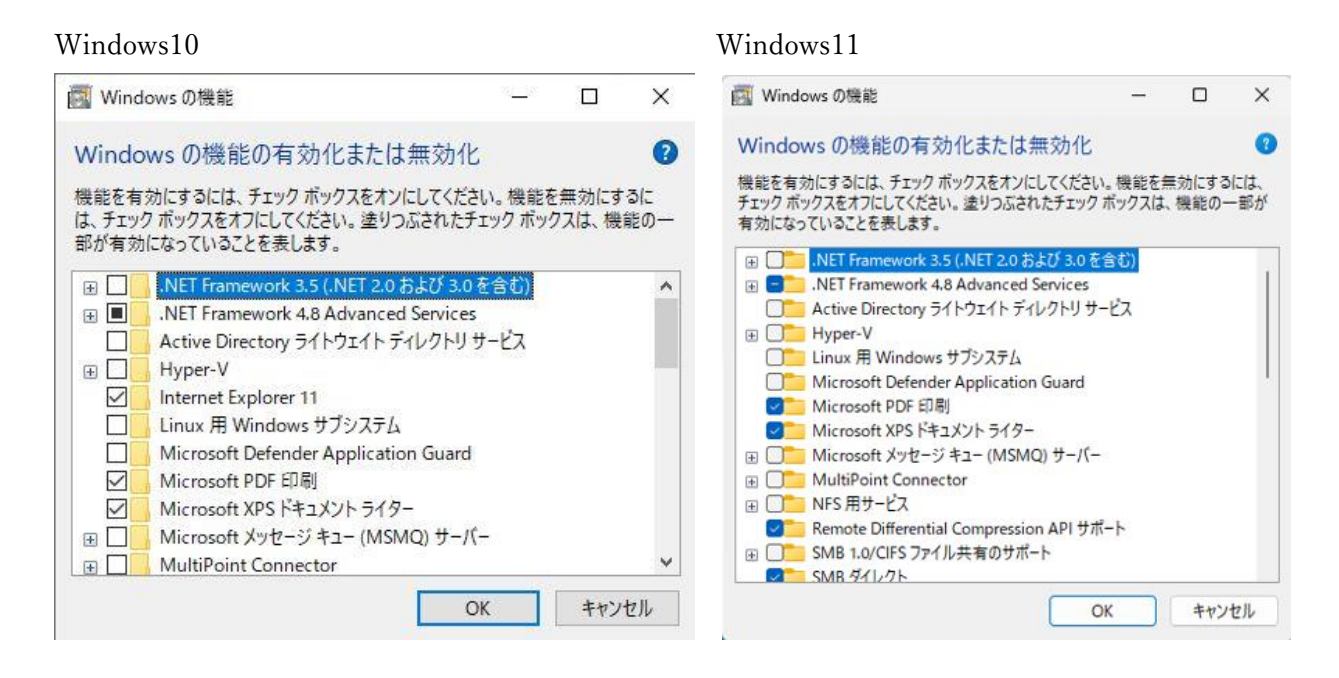

4.ダウンロード画面が表示されますので自動ダウンロードを選択しダウンロードを始めます。

| -部の機能のインスト-<br>うります。          | -ルを完了するには、Windows Update でファイルをタ                   | プウンロードする <sub>必</sub> |
|-------------------------------|----------------------------------------------------|-----------------------|
| → Windows Updat               | te でファイルを自動ダウスロードする                                |                       |
| → ファイルをダウンロ-<br>お使いの PC には変更が | ードしないでください。 PC に変更は加えされません<br><sup>が加えられません。</sup> |                       |
|                               |                                                    |                       |
|                               |                                                    |                       |

|                                 |            | ×     |
|---------------------------------|------------|-------|
| <ul> <li>Windows の機能</li> </ul> |            |       |
| 必要なファイルをタ                       | ウンロードしています |       |
| _                               |            |       |
|                                 |            |       |
|                                 |            |       |
|                                 |            |       |
|                                 |            |       |
|                                 |            |       |
|                                 |            |       |
|                                 |            |       |
|                                 |            |       |
|                                 |            | キャンセル |

Г

| ÷ | 🛐 Windows の機能 | ×     |
|---|---------------|-------|
|   | 変更を適用しています    |       |
|   |               |       |
|   |               |       |
|   |               |       |
|   |               |       |
|   |               |       |
|   |               | キャンセル |

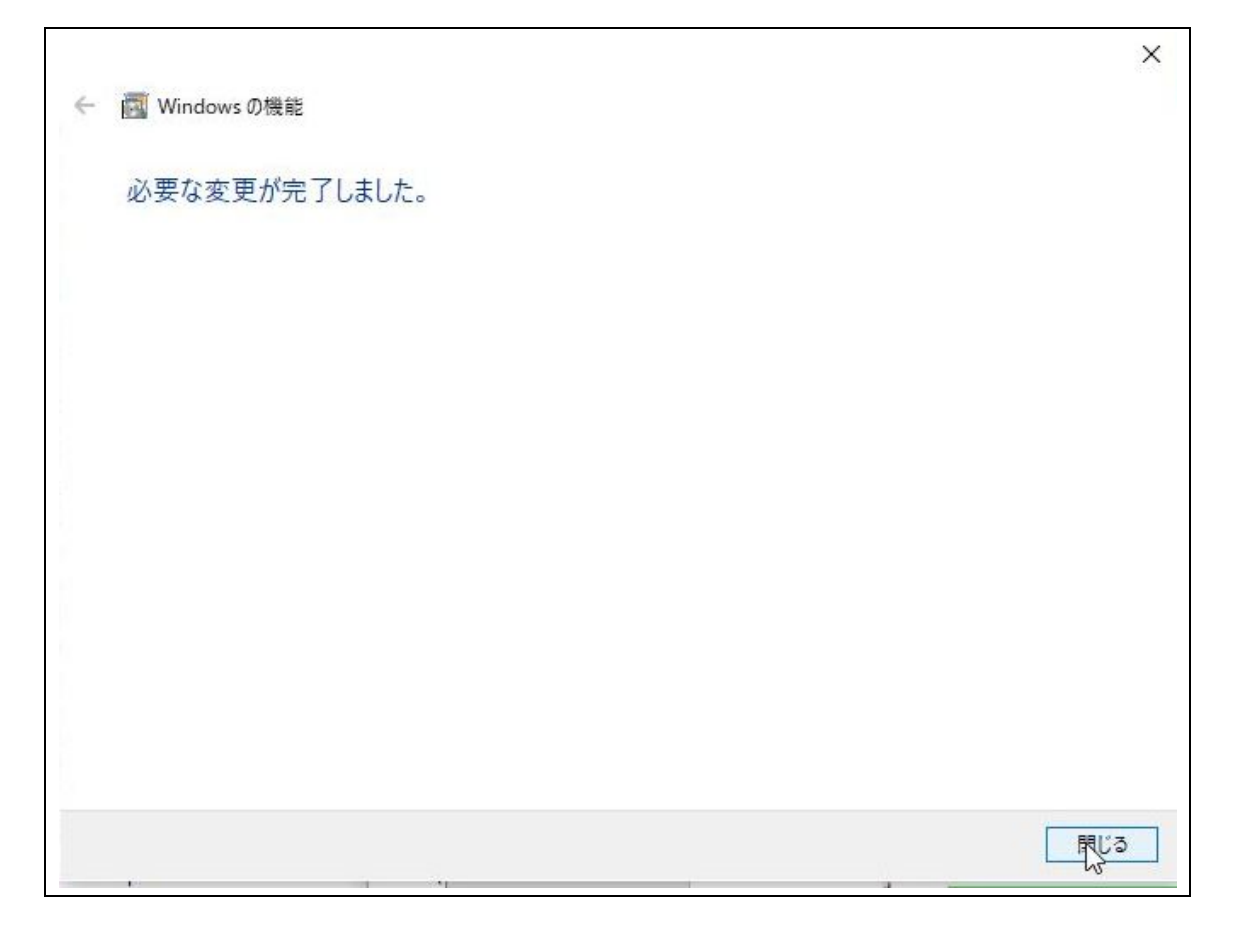

ダウンロードが完了したら、閉じるをクリックすると インストール画面に戻ります。

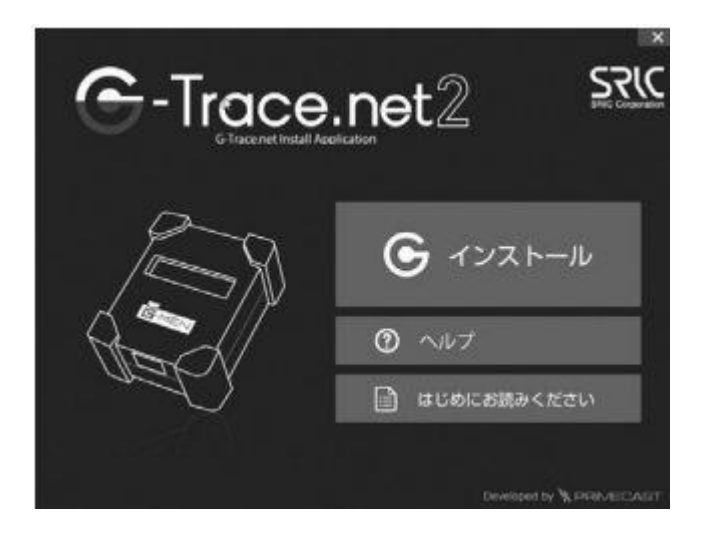